## 智慧树网 2018 春夏学生学习手册

一、【手机端如何登录报到】

智慧树学生端 app 为"知到",请扫描二维码或前往应用市场进行下载

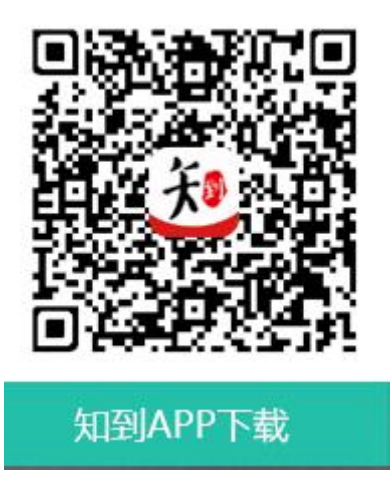

1. 点击学号登录, 输入学校名称, 学号和初始密码 123456 登录;

2. 验证 "姓氏" 首字 ;

3. 绑定手机号,设置登录密码;

4. 使用手机号码及设置的密码,登录 app 确认课程

二、【电脑端如何登录报到】

1. 打开智慧树网址 http://www.zhihuishu.com/, 点击【登录】页, 使

用【学号】登陆

2. 输入学校名称,学号和初始密码 123456 登录;

3. 验证 "姓氏"首字;

4. 绑定手机号,设置登录密码;

4. 使用手机号码及设置的密码, 登录 app 确认课程

## <u>三、【学习要求】</u>

课程标准学习周期为3月1日—5月31日。要求在此时间周期 内完成课程的在线视频观看,章节测试,见面课视频回放。超过学习 周期课程在线学习不再计入课程成绩。

在线期末考试时间为6月1日0:00分—6月10日23:59分。

每个学校课程运行周期不同,同学们可以在"知到" app 课程标 签点击成绩分析,查看课程的学习时间,成绩组成及得分情况。

「注意」:1.期末考试一旦打开必须在规定时间完成考试,不能 随意关闭考试。关闭后考试时间仍然会继续,最后系统会自动提交试 卷 2.考试前要确保网络及手机电量充足。

四、【常见问题】

1.登录后没有课程?

答:查看"我的"里面,学号姓名是否正确,要求学号姓名必须完全一致,如果不一致,可以向下找到"在线客服",点击人工服务修改一致,重新登录即可。

2.成绩组成及考试?

答:智慧树课程成绩包含<u>(在线视频学习+章节测试)</u>40%+<u>见面课</u> <u>视频回放</u>30%+<u>期末考试</u>30%,同学们可以在知到 app 里面课程标 签点"<u>成绩分析"</u>,查看自己课程组成比例及得分情况。

3.课程考试在那里?

答:电脑登陆后智慧树后进入"在线学堂",点击左边菜单"作业考试"。 知到 app 里面同样找到作业考试即可。

4.密码忘记了?

答:可以在登陆页面,"找回密码"。或者联系智慧树在线客服取得帮助。

5.在线客服在哪里?

答:打开智慧树"知到" app, "我的"里面即可找到在线客服。咨询请需要点击人工服务。

6.如果问题得不到解决,可已加我校负责老师许玉博 qq:19835198